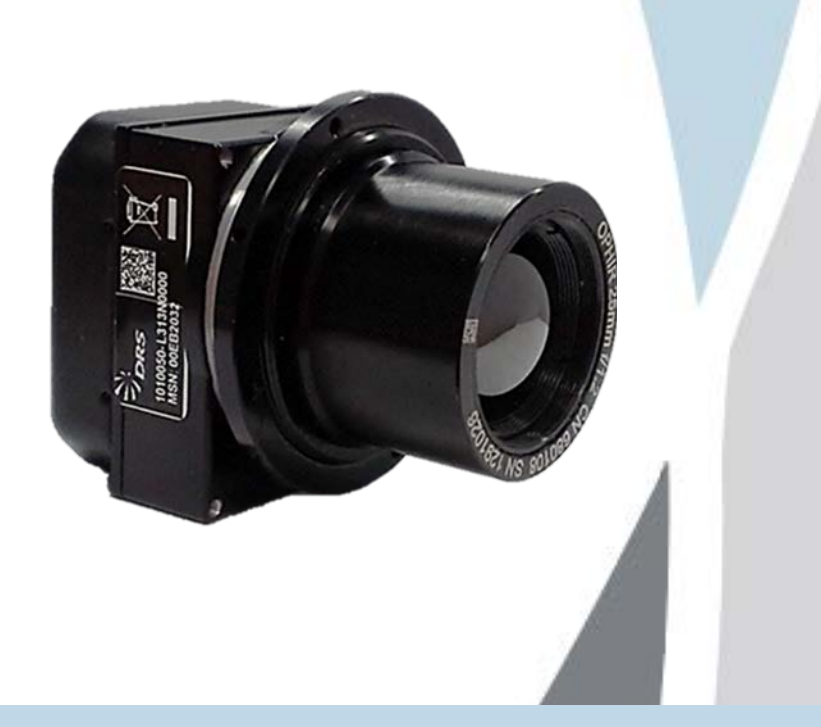

# Tamarisk®<sub>640</sub>

17 μm 640x480 Long Wave Infrared Camera User Manual

Document No: 1014853

Revision: C

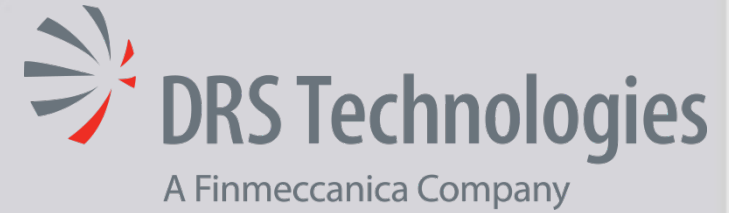

### ©Copyright 2013, DRS TECHNOLOGIES, Inc. - All rights reserved. 13532 N. Central Expressway Dallas, TX 75243 877.377.4783 www.drsinfrared.com

All rights reserved. The contents of this document may not be reproduced in whole or in parts without the written consent of the copyright owner.

#### NOTICE

ALL STATEMENTS, INFORMATION, AND RECOMMENDATIONS IN THIS MANUAL ARE BELIEVED TO BE ACCURATE BUT ARE PRESENTED WITHOUT WARRANTY OF ANY KIND. NOTWITHSTANDING ANY OTHER WARRANTY HEREIN, ALL DOCUMENT FILES AND SOFTWARE ARE PROVIDED "AS IS" WITH ALL FAULTS. DRS DISCLAIMS ALL WARRANTIES, EXPRESSED OR IMPLIED, INCLUDING, WITHOUT LIMITATION, THOSE OF MERCHANTABILITY, FITNESS FOR A PARTICULAR PURPOSE AND NONINFRINGEMENT OR ARISING FROM A COURSE OF DEALING, USAGE, OR TRADE PRACTICE.

THE SOFTWARE LICENSE AND LIMITED WARRANTY FOR THE ACCOMPANYING PRODUCT ARE SET FORTH IN THE INFORMATION PACKET THAT SHIPPED WITH THE PRODUCT AND ARE INCORPORATED HEREIN BY THIS REFERENCE. IF YOU ARE UNABLE TO LOCATE THE SOFTWARE LICENSE OR LIMITED WARRANTY, CONTACT YOUR DRS REPRESENTATIVE FOR A COPY.

IN NO EVENT SHALL DRS BE LIABLE FOR ANY INDIRECT, SPECIAL, CONSEQUENTIAL, OR INCIDENTAL DAMAGES, INCLUDING, WITHOUT LIMITATION, LOST PROFITS OR LOSS OR DAMAGE TO DATA ARISING OUT OF THE USE OR INABILITY TO USE THIS MANUAL, EVEN IF DRS HAS BEEN ADVISED OF THE POSSIBILITY OF SUCH DAMAGES.

**Rev History** 

| Revision Number | Release Date | Description                                  |
|-----------------|--------------|----------------------------------------------|
| A               | 1/21/2013    | Initial Revision                             |
| В               | 09/03/2013   | Update adding EAR documentation IAW CR 76427 |
| С               | 11/15/2013   | Prepared for Public Release                  |

Camera Link® is a registered trademark of the Automated Imaging Association.

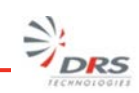

## TABLE OF CONTENTS

| Tab  | le of (                         | Contents                                                                                                    | i                |  |  |
|------|---------------------------------|----------------------------------------------------------------------------------------------------|------------------|--|--|
| Acro | Acronyms and Abbreviationsi     |                                                                                                    |                  |  |  |
| Ref  | erenc                           | e Documentationi                                                                                                    | i                |  |  |
| Safe | ety Ins                         | structionsii                                                                                                    | i                |  |  |
|      | Notifi                          | cations: Caution, Warning and Noteii                                                                                    | i                |  |  |
| 1    | Syste                           | em Description5                                                                                                    | 5                |  |  |
|      | 1.1<br>1.2<br>1.3<br>1.4<br>1.5 | Introduction                                                                                                    | 55739            |  |  |
| 2    | Theo                            | ory of Operation11                                                                                                    | 1                |  |  |
|      | 2.1<br>2.2<br>2.3<br>2.4        | Infrared Waves and Radiation                                                                                            | 1<br>2<br>3      |  |  |
| 3    | Set-u                           | up and Operation                                                                                                    | 3                |  |  |
|      | 3.1<br>3.2<br>3.3<br>3.4        | Mounting    16      Power Requirements    16      Power Connections and Sequence    17      Electrical Interfaces    19 | 5<br>5<br>7<br>9 |  |  |
| 4    | Cam                             | era Controls20                                                                                                    | )                |  |  |
|      | 4.1                             | Camera Functions and Image Optimization Overview                                                                        | )                |  |  |
| 5    | Main                            | tenance and Routine Care23                                                                                              | 3                |  |  |
|      | 5.1<br>5.2                      | Maintenance 23   Routine and Recommended Care 23                                                                        | 3<br>3           |  |  |
| 6    | Spec                            | ifications25                                                                                                    | 5                |  |  |
|      | 6.1                             | Detailed Product Specifications                                                                                         | 5                |  |  |
| 7    | Tama                            | arisk <sup>®</sup> 640 Quick Start Demonstration Set-up27                                                               | 7                |  |  |
|      | 7.1<br>7.2<br>7.3               | Installing the Tamarisk <sup>®</sup> <sub>640</sub> Camera Control Software                                             | 7<br>7<br>9      |  |  |
| 8    | Conf                            | igurations and Accessories                                                                                              | 3                |  |  |
|      | 8.1<br>8.2                      | Part Number Configuration Guide                                                                                         | 3                |  |  |

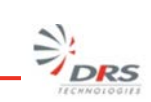

| 9  | DRS  | Camera Control Software               | . 38 |
|----|------|---------------------------------------|------|
|    | 9.1  | DRS Camera Control Sowftware Overview | . 38 |
| 10 | Cont | act Information                       | . 39 |

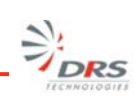

# ACRONYMS AND ABBREVIATIONS

| Abbreviation | Description                          | Abbreviation | Description                                 |
|--------------|--------------------------------------|--------------|---------------------------------------------|
| °C           | Celsius                              | mm           | millimeter                                  |
| °F           | Fahrenheit                           | ms           | milliseconds                                |
| AGC          | automatic gain control               | MSB          | Most Significant Bit                        |
| BPR          | bad pixel replacement                | MTU          | Maximum Transfer Unit                       |
| CCA          | circuit card assembly                | MWIR         | Mid-wave infrared                           |
| CL           | center line                          | NETD         | noise equivalent temperature difference     |
| COMM         | communication                        | NTSC         | National Television System Committee        |
| CSC          | Computer Software Component          | NUC          | non-uniformity correction                   |
| CSCI         | Computer Software Configuration Item | NVTHERM      | Night Vision Thermal Analysis Tool          |
| CSU          | Computer Software Unit               | OEM          | original equipment manufacturer             |
| dB           | decibels                             | OLA          | Optical Lens Adapter                        |
| DSP          | digital signal processor             | Р            | probability                                 |
| ESD          | electrostatic discharge              | POL          | polarity                                    |
| E-Zoom       | electronic zoom                      | psi          | pound per square inch                       |
| FOV          | field of view                        | Rev          | revision                                    |
| FPA          | Focal Plane Array                    | ROI          | region of interest                          |
| ft           | feet                                 | SC           | split configuration                         |
| G            | gravitational force                  | SWIR         | Short-wave infrared                         |
| g            | gram                                 | TBD          | To Be Determined                            |
| GUI          | graphical user interface             | TCR          | Temperature coefficient of resistance       |
| Н            | height                               | TIM          | Thermal Imaging Module                      |
| HFOV         | horizontal field of view             | UART         | Universal Asynchronous Receiver Transmitter |
| I/O          | input/output                         | UAV          | unmanned aerial vehicle                     |
| ICD          | Interface Control Document           | UFPA         | Un-cooled Focal Plane Array                 |
| ICE          | Image Contrast Enhancement           | USB          | Universal Serial Bus                        |
| ID           | identification                       | V            | Vertical or Voltage                         |
| IR           | infrared                             | VDC          | volts direct current                        |
| IRS          | Interface Requirements Specification | VGA          | video graphics array                        |
| km           | kilometer                            | VOx          | Vanadium Oxide                              |
| LR           | lower right                          | W            | width or Watt                               |
| LWIR         | long-wave infrared                   | μm           | micron (micrometer)                         |

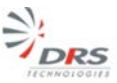

## REFERENCE DOCUMENTATION

The following documents form part of this specification. In the event of a conflict between documents referenced herein and the contents of this specification, the contents of this specification shall be considered a superseding requirement.

Document No: 1014844 Tamarisk<sup>®</sup><sub>640</sub> Software Interface Control Document Document No: 1014845 Tamarisk<sup>®</sup><sub>640</sub> Electrical Interface Control Document Document No: 1014846 Tamarisk<sup>®</sup><sub>640</sub> Camera Control Software User Guide Document No: 1010056 Tamarisk<sup>®</sup><sub>640</sub> Mechanical Interface Control Document

## SAFETY INSTRUCTIONS

## NOTIFICATIONS: CAUTION, WARNING AND NOTE

Throughout this manual, notifications are used to alert the user's to potential risks and to minimize the potential for personal injury and or damage to the product. When a notification is present, it is important that the user review and understand all statements related to the notification before proceeding. If questions arise, please contact your authorized dealler or DRS Technologies.

Notifications are preceded by a symbol and followed by highlighted text. Three types of notifications are used throughout this manual and are defined below:

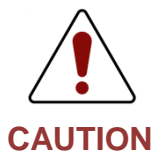

A caution is a procedure, practice, or condition that, if not strictly followed, may result in personal injury or damage to the equipment that may impede product performance.

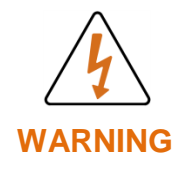

A warning is intended to alert the user to the presence of potentially harmful circumstances and provide precautionary guidance for mitigating risk of personal injury and or damage to the product.

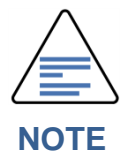

A note is a statement that clarifies or is used to emphasize important information.

- 1. Read all instructions
- 2. Keep these instructions for future reference.
- 3. Follow all instructions
- 4. Heed all warnings.
- 5. Do not submerge this apparatus in liquid of any kind.
- 6. Clean per recommended instructions using dry non-abrasive cloth.
- 7. Do not install near any sources of intense heat such as radiators, furnaces, stoves or other apparatus that regulary produce excessive heat.
- 8. Refer all servicing to qualified service personnel.

# **1** System Description

## **1.1 INTRODUCTION**

The Tamarisk<sup>®</sup><sub>640</sub> is a VOx based long-wave infrared (LWIR) video camera built around DRS's 17 µm pixel pitch 640X480 microbolometer detector and is sensitive to thermal radiation emissions from 8 - 14 microns. Introduced to the market in January 2013, the Tamarisk<sup>®</sup><sub>640</sub> lay claims as the world's smallest 640x480 thermal video camera in its class. With a no-lens, camera body of just over 3.5 cubic inches or 60 cubic centimeters in size, weighing as little as 65 grams and dissipating less than 1.4 Watts of power (depending on configuration) the Tamarisk<sup>®</sup><sub>640</sub> is ideally suited for applications where size, weight and power requirements are of key concern. The Tamarisk<sup>®</sup><sub>640</sub> is available in two base configurations with multiple lens options including a no-lens configuration.

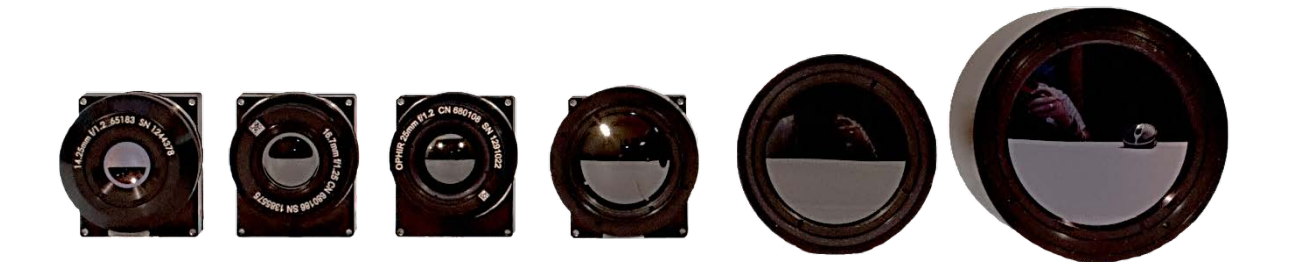

Figure 1: Tamarisk<sup>®</sup><sub>640</sub> Product Family

The Tamarisk<sup>®</sup><sub>640</sub> is a "volts-in, video-out" product providing 8-bit and 14-bit digital video or NTSC / PAL analog video and can be controlled via RS-232 or USB 2.0 serial commands issued from an external controller, DRS's camera control software or an integrator-developed interface.

## **1.2 AVAILABLE CONFIGURATIONS**

The Tamarisk<sup>®</sup><sub>640</sub> is available in two basic configurations as detailed below. The Base configuration provides digital video output only. The Base + Feature Board configuration provides a subset of the digital outputs as well as analog video output and other features. Please refer to Section 8 Configurations and Accessories for details including part number configuration guide and available options.

### 1.2.1 Applicable Products

This document applies to the following products:

• Tamarisk<sup>®</sup><sub>640</sub>

### 1.2.2 Base Configuration

This configuration provides digital outputs in the form of 8-bit or 14-bit parallel digital video (LVCMOS UART), 8-bit or 14-bit Camera Link® video, and shutter information through a 60-pin connector. Advantages of the Base configuration include parallel digital video output,

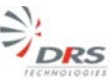

reduced size, weight and power requirements (see Appendix A for details). The Base cofiguration is pictured in Figure 2 below. It is comprised of an optional lens asembly a camera housing with integrated lens mount, shutter and infrared detector/bias board assembly (occluded from view), and a Processor board. Greater detail can be found in section 2.4. For full signal pin-out please refer to the Tamarisk<sup>®</sup><sub>640</sub> Electrical ICD; see Reference Documentation on page ii.

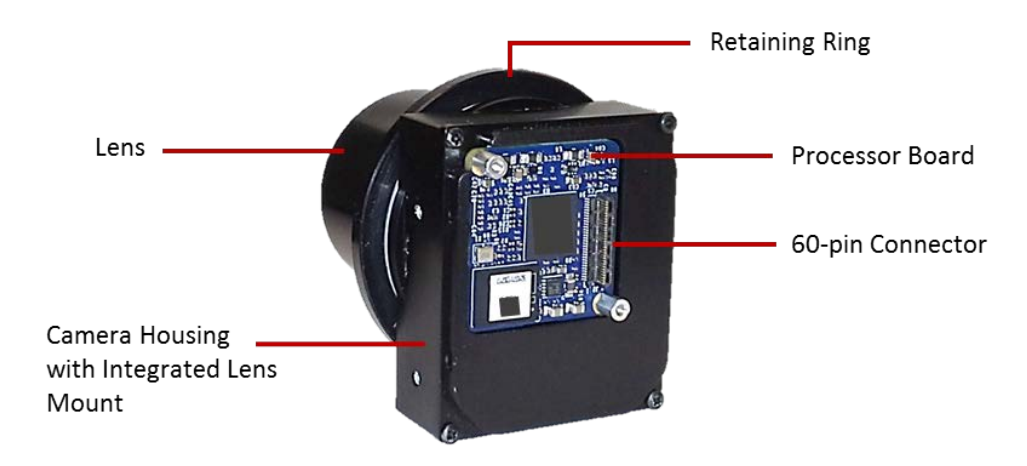

Figure 2: Tamarisk<sup>®</sup><sub>640</sub> Base Configuration

## 1.2.3 Base + Feature Board Configuration

Consisting of an optional lens assembly, camera housing with integrated lens mount, Processor board and Feature board. the Base + Feature Board configuration supports RS232 and USB 2.0 serial control, NTSC and PAL analog video output, Camera Link, and accepts a range of input power voltages from 5-18V through a single 30-pin connector. For details concening connector pin-out and pin assignments, refer to the Tamarisk<sup>®</sup><sub>640</sub> Electrical ICD.

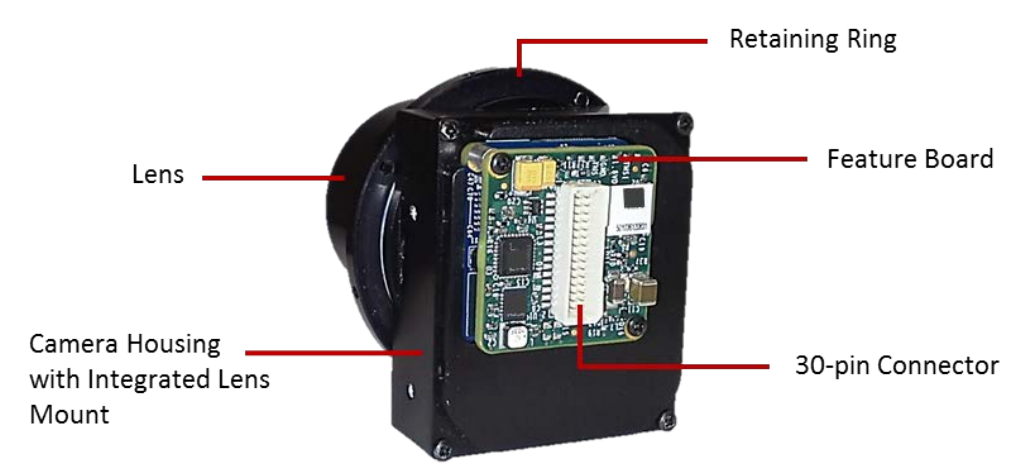

Figure 3: Tamarisk<sup>®</sup><sub>640</sub> Base + Feature Board Configuration

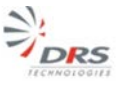

## **1.3 QUICK REFERENCE SPECIFICATION TABLE**

The product specification table listed below is for quick reference. For more detailed information please refere to the detailed specification table in section 6.

| Table 1: | Tamarisk <sup>®</sup> 640 | Product | Specifications | Table |
|----------|---------------------------|---------|----------------|-------|
|          |                           |         |                |       |

| Focal Plane Array                        |                                                        |                                     |  |  |
|------------------------------------------|--------------------------------------------------------|-------------------------------------|--|--|
| Sensor Type                              | Uncooled VOx Microbolometer                            |                                     |  |  |
| Array Format                             | 640x480                                                |                                     |  |  |
| Pixel Pitch                              | 17 μm                                                  |                                     |  |  |
| Spectral Band                            | 8 - 14 μm                                              |                                     |  |  |
| Sensitivity (NETD) @ f/1.0 and 23°C      | < 50 mK                                                |                                     |  |  |
| Frame Rates                              | 9Hz; 30Hz                                              |                                     |  |  |
| Video Features / Outputs                 |                                                        |                                     |  |  |
| Analog Video Format                      | NTSC (480i @ 30Hz); PAL (576i @ 25Hz) Field Switchable |                                     |  |  |
| Digital Video                            | 14-bit/8-bit LVCMOS or Camera I                        | .ink®                               |  |  |
| Automatic Gain and Level (AGL)           | Adjustable gain and level settings                     | are persistent through power cycles |  |  |
| Digital Zoom and Pan                     | Dynamic Region of Interest, e-zoo                      | om from 1x to 4X                    |  |  |
| ICE                                      | Image Contrast Enhancement                             |                                     |  |  |
| Image Control                            | Wht Hot, Blk Hot, Invert, Revert                       |                                     |  |  |
| Color LUTs                               | 9 unique (24-bit) color pallets                        |                                     |  |  |
| Custom Lens Calibration                  | On Camera storage for up to 5 custom LUTs              |                                     |  |  |
| Non-Uniformity Correction                | 1-point w/ shutter or Through the Lens                 |                                     |  |  |
| Time to First Image                      | < 2.5 sec                                              |                                     |  |  |
| Physical Attributes                      | Base                                                   | Base + Feature Board                |  |  |
| Camera Body Envelope H x W x D           | See Configuration Specific Data                        | Sac Configuration Specific Data     |  |  |
| (no lens or lens mount )                 | See configuration specific Data                        | See configuration specific Data     |  |  |
| Camera Core Weight (no lens)             | See Configuration Specific Data                        | See Configuration Specific Data     |  |  |
| Bulkhead Mounting Feature                | IP 67 seal at lens barrel / bulkhea                    | d interface                         |  |  |
| Interfacing                              | Base                                                   | Base + Feature Board                |  |  |
| Primary Electrical Connector             | 60 pin                                                 | 30-pin                              |  |  |
| Input Power Voltage Range                | 5V                                                     | 5 -18V                              |  |  |
| Typical Power Dissipation @ steady state | 1.15W                                                  | 1. 3W                               |  |  |
| FFC Duration                             | <0.5 sec                                               | <0.5 sec                            |  |  |
| Communication (serial)                   | USB and RS232 (baud rate user s                        | electable)                          |  |  |
| External Sync Input/Output               | Yes                                                    |                                     |  |  |
| Environmental                            |                                                        |                                     |  |  |
| Operating Temp Range                     | -40ºC to +80ºC (-40ºF to +178ºF)                       |                                     |  |  |
| Non-operating Temperature Range          | -55ºC to +85ºC (-67ºF to +185ºF)                       |                                     |  |  |
| Shock performance                        | 75G shock all axis                                     |                                     |  |  |
| Vibration performance                    | 4.43 G (three axis)                                    |                                     |  |  |
| Electromagnetic Interference             | FCC Class A digital device                             |                                     |  |  |
| Humidity performance                     | Non-condensing 5% - 95%                                |                                     |  |  |
| Environmental Stewardship                | ROHS Compliant                                         |                                     |  |  |

Specifications subject to change without notice; refer to *www.drsinfrared.com* for the most up to date product specifications.

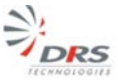

## **1.4 QUICK REFERENCE RANGE PERFOMANCE**

Detection, recognition and identification range performance has been modeled for multiple available lens solutions using NVTHERM IP  $2009^1$  See Figure 4: Tamarisk<sup>®</sup><sub>640</sub> Range Data.

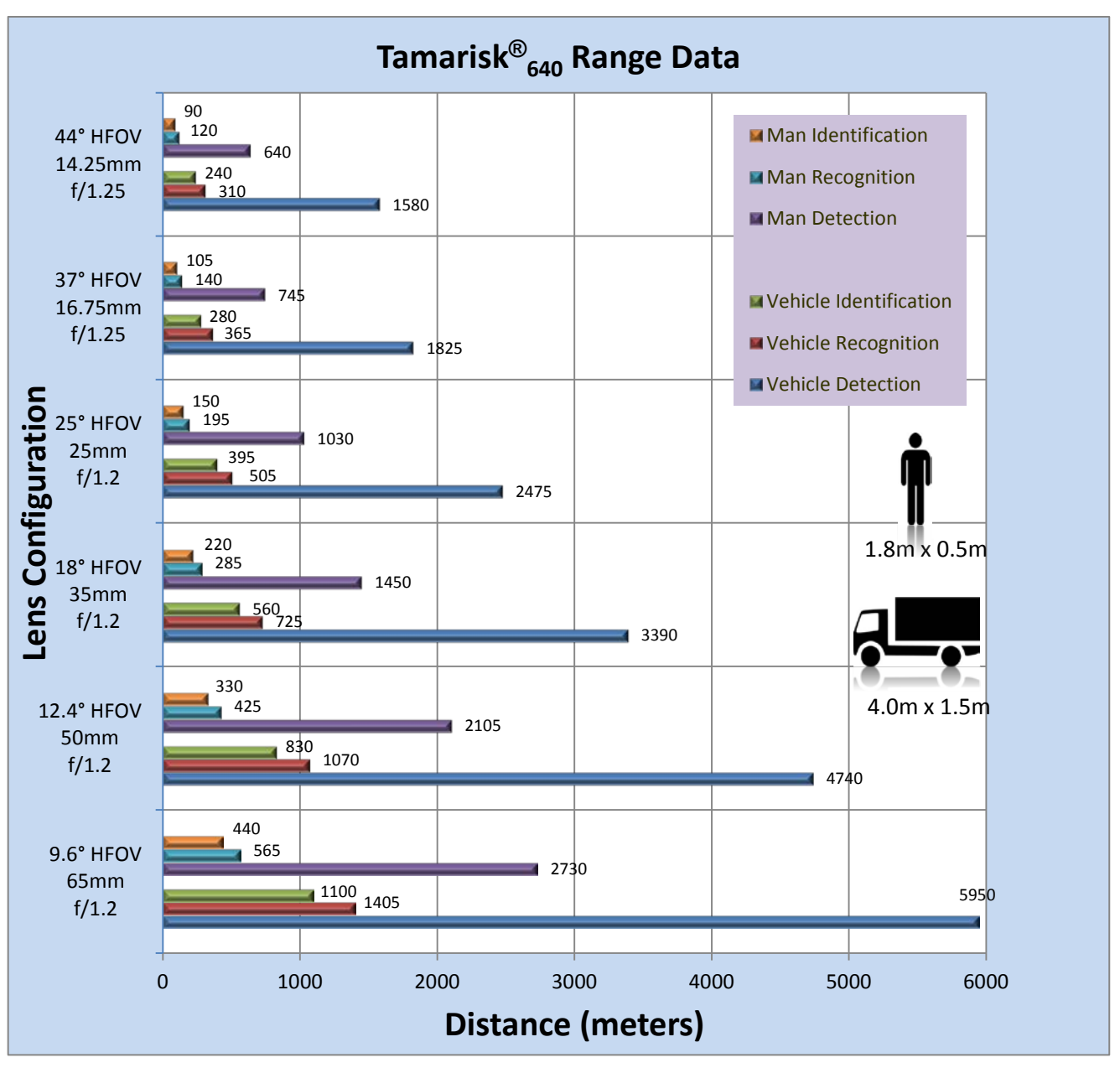

## Figure 4: Tamarisk<sup>®</sup><sub>640</sub> Range Data

Data presented above are believe to accurately reflect camera performance under stated conditions but are not guaranteed performance metrics.

<sup>&</sup>lt;sup>1</sup> Lens transmission and MTF taken from actual design data; No LOS jitter; Atmospheric transmission is clear (90% at 1km), Detector sensitivity 30mK, Probability of detection, recognition, identification = 50%; Other factors apply.

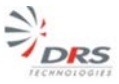

## **1.5 UNPACKING AND HANDLING**

In this section, a typical packaging solution is presented along with steps for properly unpacking the Tamarisk<sup>®</sup><sub>640</sub> product. See Table 2.

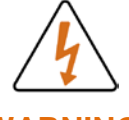

#### WARNING

#### DEVICE SENSITIVE TO ELECTROSTATIC DISCHARGE

Electronics are sensitive to electrostatic discharge. Please follow appropriate ESD procedures when handling the open electronics board sets. The open electronics should not be exposed to moisture or dust.

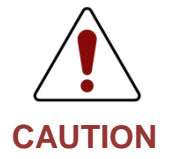

Bias and Processor boards are a matched set and should not be interchanged with other like products. Inadvertent or intentional mixing of board pairs with that of another unit may result in poor image performance and void the product warranty. Debris and or smudges on sensor windows will impair image quality. Avoid contact with sensor window.

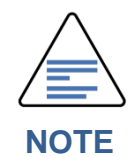

The lens surface has been specially treated with a hard carbon, "diamond-like" coating that will protect the optics from minor scratches and abrasions; it is normal for the lens color to appear black.

| Step # | Steps                                                                                  | View |
|--------|----------------------------------------------------------------------------------------|------|
| 1      | Inspect shipping container and note any damage that may have occurred during shipping. |      |

#### Table 2: Unpacking the Tamarisk<sup>®</sup><sub>640</sub>

| Step # | Steps                                                                                                    | View |
|--------|----------------------------------------------------------------------------------------------------|------|
| 2      | Open shipping container by breaking the seal and<br>lifting the cardboard lid – a recess or notch has been<br>cut into the box front to ease this process                                                                                                    |      |
| 3      | Remove top layer of protective foam or padding and<br>review contents of the package to ensure all<br>components are present. If discrepancies arise,<br>please notify your authorized dealer or DRS<br>Technologies directly. For a complete list of available<br>accessories please refer to Appendix A:<br>Configurations and Accessories |      |
| 4      | Remove antistatic bag(s) containing module(s) or<br>camera assembly and accessories and set them on<br>a suitable work surface                                                                                                    |      |
| 5      | Unseal antistatic bags and inspect contents. Proper ESD procedures are required to prevent damage to sensitive electrical components.                                                                                                    |      |
| 6      | Verify part number and serial number match lable on<br>antistatic bag and on shipping container. Inspect<br>camera/modules and lens for proper configuration<br>and material workmanship.                                                                                                    |      |

# 2 THEORY OF OPERATION

## 2.1 INFRARED WAVES AND RADIATION

Infrared radiation or infrared waves are electromagnetic waves with frequencies ranging from  $\sim 0.4$  to 400 Terrahertz. This corresponds to a band on the electromagnetic spectrum just below (infra) red visible light. Just as visible light is sub-divided into separate colors (red through violet) based on its characteristic frequency/energy, so too is the infrared spectrum sub-divided into unique bands of interest - Near-infrared (so designated as it is nearest to the visible spectrum), Mid-infrared, and Far-infrared. See Figure 5 below.

Mid-wave infrared (MWIR) detectors and Long-wave infrared (LWIR) detectors are commonly associated with 3-5 $\mu$ m and 8-14 $\mu$ m wavelengths respectively and are of particular interest as the human body and other living creatures generate thermal emissions with a wavelength in the 4 -12 $\mu$ m range. For this reason, detectors sensitive to thermal emissions have found wide acceptance in applications involving human activity as well as others. Short-wave infrared or SWIR has been used for decades in remote control units for TVs. More recently SWIR has proven itself for infrared imaging as it is less susceptible to the attenuation effects of water vapor and haze.

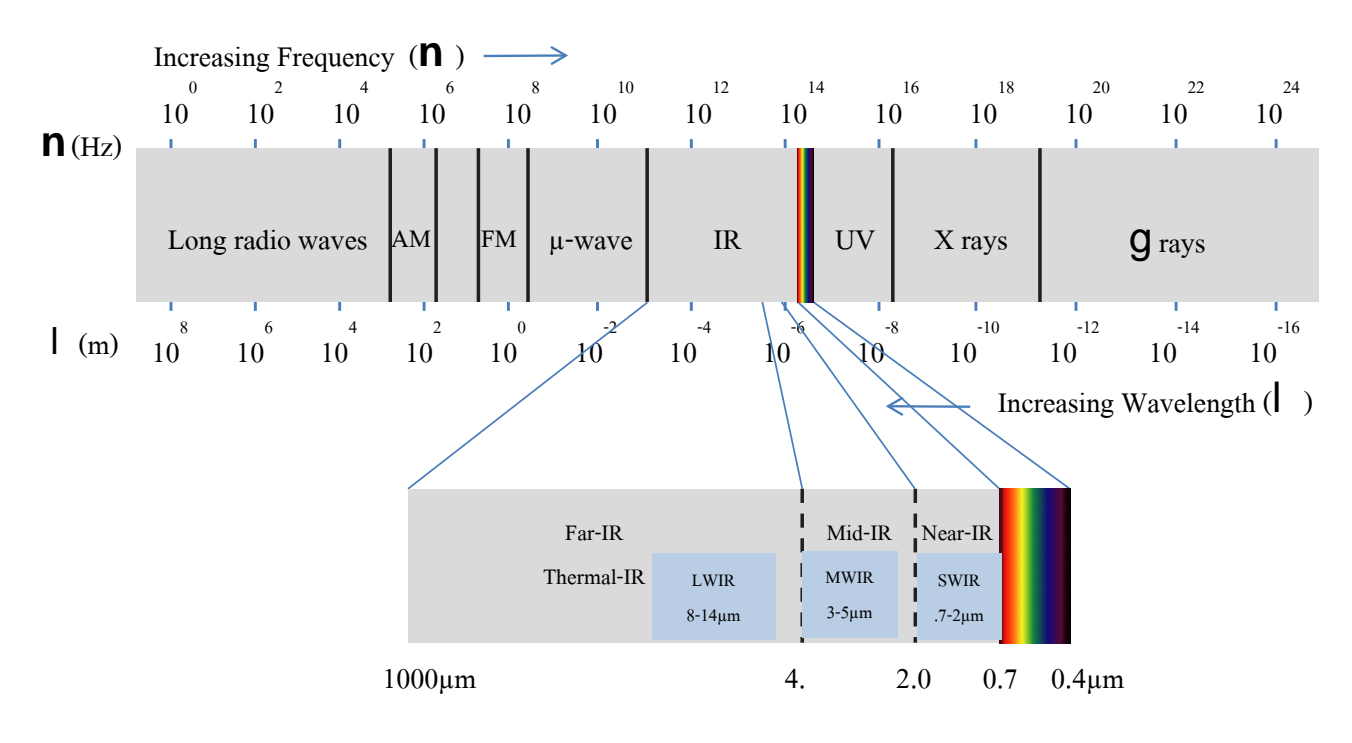

Figure 5: Electromagnetic Spectrum

### 2.2 MICROBOLOMETERS – DETECTING INFRARED ENERGY

First invented by Samuel Langley in 1878, a bolometer is a device for measuring electromagnetic radiation via the change in a material's electrical resistance as incident electromagnetic waves transfer energy to the material in the form of heat. Bolometers, like electrical resistors, are passive devices

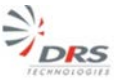

and do not need to be energized or powered to work, for this reason bolometers are often referred to as passive detectors.

Microbolometers, so called for the miniature size of the individual sensing elements, were introduced by Honeywell Corporation in the late 1970s and rely on intrinsic material properties that are sensitive to IR radiation. Passive IR detectors do not require supplemental illumination or light; nor do they require specialized cooling of the detector material. For this reason, they are often referred to as "uncooled" devices. These advantages enable size, weight, and power requirements to be significantly reduced relative to cooled thermal cameras.

As semiconductor fabrication techniques have continued to drive minimum transistor geometries ever smaller, so too have microbolometers evolved. Today's leading edge microbolometer manufacturers are producing individual unit cells (pixel elements) with sub-20µm dimensions. Smaller unit cell sizes have enabled greater packing density and higher resolution sensor arrays.

A microbolometer consists of an array of <u>pixels</u>, each pixel being made up of several layers. Figure 6 illustrates the basic unit structure of a single pixel element. Each company that manufactures microbolometers has their own unique procedure for producing them and may use a variety of different absorbing materials. In this example the bottom layer consists of a readout integrated circuit (ROIC) built on a <u>silicon</u> substrate.

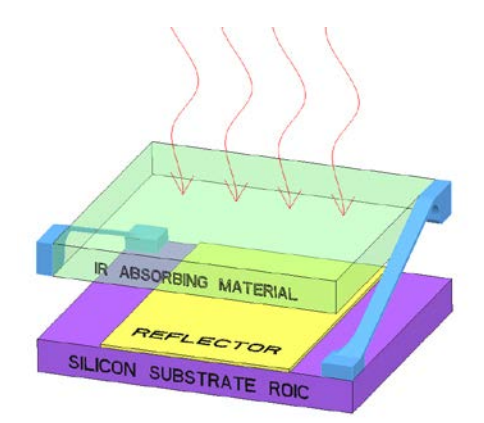

Figure 6: Basic Unit Structure of a Microbolometer Pixel Element

Individual pixel elements are arranged into an array called a focal plane array or FPA that defines the detector format and image resolution. Common 4:3 aspect ratio video formats include: 160x120, 320x240, 640x480, 1024x768 and 1280x960.

### 2.3 THERMAL IMAGING

DRS is a leading manufacturer of microbolometers and has optimized the performance characteristics of its Vanadium Oxide (VOx) sensor material and pixel element. The material's unique composition and manufacturing processes are tightly controlled to produce films of excellent quality, and characteristics including very low temperature coefficient of resistance (TCR), 1/f noise and bulk resistance. DRS's patented absorber design also differentiates DRS from other manufacturers. The unique design of the pixel absorber element increases detector sensitivity and responsivity to long-wave infrared radiation.

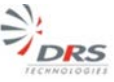

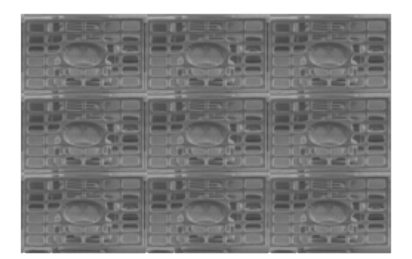

Figure 7: Patent No. US 7,622,717

"Pixel Structure Having an Umbrella Type Absorber with One or More Recesses or Channels Sized to Increase Radiation Absorption." This patent was filed on December 3, 2007 and granted on November 24, 2009. See Figure 7.

How a thermal image is generated:

A specialized lens (typically made of germanium) focuses IR waves from the scene onto the FPA. The electrical resistance of each pixel changes proportional to the thermal energy imparted by the incident waves. An array of differing resistance values is the result with each pixel element having a uniquely generated resistive value.

The ROIC reads the resistive value of each pixel element and generates a corresponding voltage level. These voltage levels are sent to the signal processor. Using proprietary algorithms, the processor reassembles the voltage input stream into a format for digital/analog displays. The combination of the voltage impulses from all of the elements creates the scene image.

Camera outputs commonly include a gray scale, image polarity reversal, and on-screen symbology as well as a host of other features like electronic zoom, local area processing, etc.

## 2.4 ANATOMY OF A TAMARISK<sup>®</sup>640

There are five major subassemblies that comprise the Tamarisk<sup>®</sup><sub>640</sub> - the lens, camera body with integrated lens mount, detector module, processor board, and optional feature board. An exploded view illustrating these five subassemblies and additional retaining ring, O-ring and back shell accessory item can be seen in Figure 8.

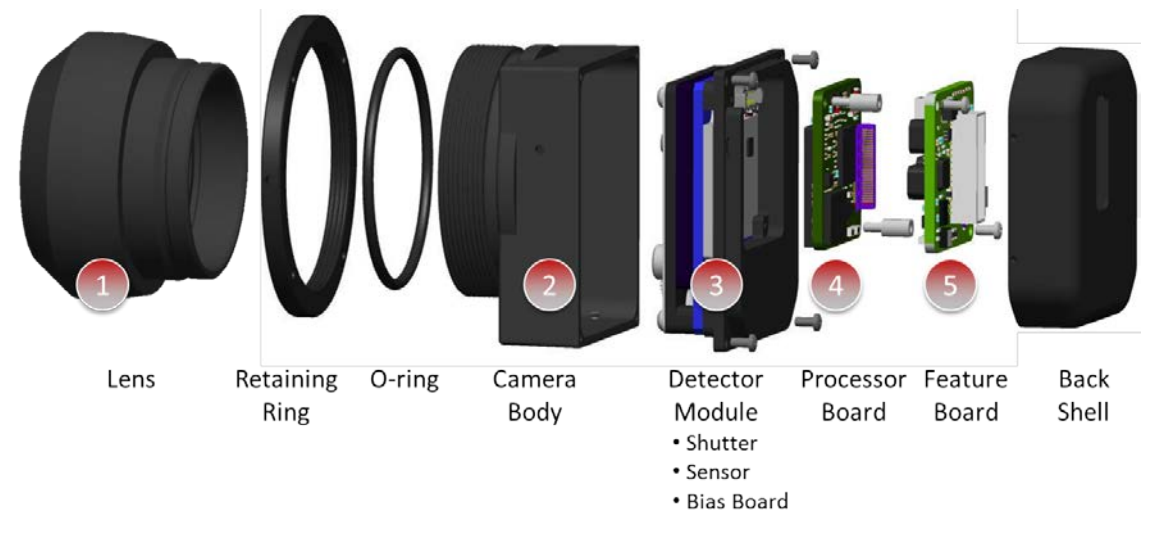

Figure 8: Anatomy of a Tamarisk<sup>®</sup><sub>640</sub>

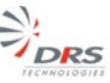

### 2.4.1 Lens

Lens material and optical designs have been optimized for the transmission of LWIR wavelengths between 8 -14 $\mu$ m and to utilize the full field of the FPA. If one of the available lens solutions does not meet the need for a particular application, a custom optic can be mated to a no-lens thermal imaging module to produce a custom solution - subsequent calibration may be necessary to optimize performance. For such cases, DRS has developed a Custom Lens Calibration utility. Please contact your authorized dealer or DRS Technologies for more information.

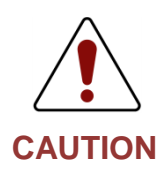

Each camera is configured with the specified lens selection and undergoes individualized factory calibration to optimize its thermal imaging performance. Interchanging lenses, even of the same FOV, may introduce lens artifacts or introduce contaminates to the sensor window and mechanical shutter. Degraded image performance may result and in some cases void the product warranty.

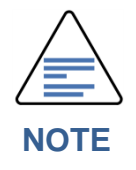

The Tamarisk<sup>®</sup><sub>640</sub> lens assemblies are IP67 rated. The camera itself is not. The camera was designed with intentions for bulkhead mounting. When using the supplied retaining ring, proper O-ring and following the proper installation procedures for bulkhead mounting, the seal will maintain an IP67 enclosure.

#### 2.4.2 Camera Body with Integrated Lens Mount

In addition to providing structural support and alignment for the detector module and lens, the camera body includes anchor points for the processor and feature boards and is a key component for managing heat transfer and isothermal performance.

### 2.4.3 Detector Module

The detector module includes the camera shutter and sensor bias board assembly (refer to section 2.4.4 below) within an isothermal housing. When mated to the lens mount, the resulting assembly provides essential thermal strapping between the lens and FPA. Disassembly of the detector module may degrade module performance and imaging quality.

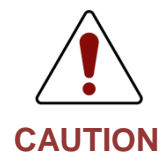

Disassembly of the detector module will degrade module performance, image quality and voids the product warranty.

The Shutter is normally open allowing scene IR energy through to the sensor. The shutter closes briefly when performing a one-point calibration. A "clicking" sound can be heard and is typical under normal operation. The shutter can be controlled via an external command.

### 2.4.4 Sensor and Bias Board

The sensor/FPA is mated directly to the Bias board. The Bias board provides power for the FPA as well as signal conditioning. DRS's U6160 is a 17-micron pixel pitch 640 x 480 uncooled VOx FPA with a LWIR spectral response range from 7.5 $\mu$ m to above 14 $\mu$ m. Sensor level NETD is typically less than 30mK.

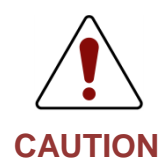

Pointing the camera directly at the sun for extended periods of time may cause permanent damage and/or temporarily affect thermal imaging performance.

## 2.4.5 Processor Board

The primary function of the processor board is to provide sensor clocking and image processing of the sensor data. Functions include NUC, pixel substitution, video formating, AGC, image optimization and provides power for LVCMOS UART, 8-bit and 14-bit digital video, Camera Link<sup>®</sup>, and shutter control.

### 2.4.6 Feature Board

The Feature board supports both mechanical and electrical interfaces for input power, RS-232 and USB 2.0 serial interface, and analog and digital video outputs through a single 30-pin connector and enables camera operation over a range of voltage inputs from 5-18 volts.

# $3 \, \text{Set-up}$ and Operation

## 3.1 MOUNTING

The Tamarisk<sup>®</sup><sub>640</sub> was designed as an OEM core with the versatility to be integrated into a wide range of applications. When embedding or mounting the Tamarisk<sup>®</sup><sub>640</sub>, it is important to provide proper heat strapping to maintain iso-thermal performance as well as maintain an IP67 seal in applications requiring as much. DRS, makes available application notes to share *best-know-methods* and things to consider when embedding or integrating an OEM core as part of a system solution. Please visit www.drsinfrared.com to get an up-to-date list of available application notes and white papers.

## 3.1.1 Tamarisk® 640 Bulkhead Mounting

The Tamarisk<sup>®</sup><sub>640</sub> has been designed for bulkhead mounting. When using recommended torque specifications and O-ring material, the resultant seal is rated IP67. Pictured in Figure 9, below is an example of mounting a camera core through a bulkhead. Both the Tamarisk<sup>®</sup><sub>320</sub> and Tamarisk<sup>®</sup><sub>640</sub> share this same this "through-hole" bulkhead mounting design. Refer to the Tamarisk<sup>®</sup><sub>640</sub> Mechanical ICD for details on proper installation, alignment marks, hole sizing, recommended O-rings and torque specifications.

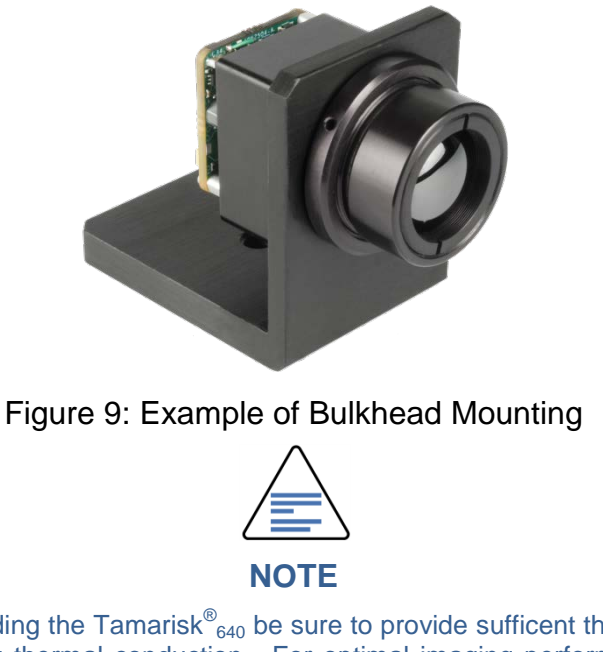

When embedding the Tamarisk<sup>®</sup><sub>640</sub> be sure to provide sufficent thermal strapping for addressing thermal conduction. For optimal imaging performance the lens, lens mount and detector FPA should be at the same temperature. It is important to account for these issues in your design.

## **3.2 POWER REQUIREMENTS**

The Tamarisk<sup>®</sup><sub>640</sub> is designed to operate over a range of DC input voltages and consumes very little power under steady state conditions. Please refer to section section 6 for specifications. Operating the

camera at voltage levels outside specified range may result in permanent damage to the camera. Detailed power specifications and electrical pin-outs can be found in the Tamarisk<sup>®</sup><sub>640</sub> Electrical

## CAUTION

Interface Control Document, P/N 1014845.

Operating the camera at voltage levels outside the specified range may result in permanent damage to the unit and void the product warranty.

## 3.3 POWER CONNECTIONS AND SEQUENCE

Input power and camera control occurs through a single connector interface. This interface is different depending on the configuration of your Tamarisk<sup>®</sup><sub>640</sub>. See Figure 2 and Figure 3. For detailed pin-outs refer to the Tamarisk<sup>®</sup><sub>640</sub> Electrical Interface Document, P/N 1014845.

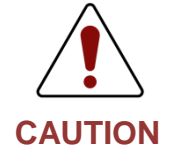

Failure to follow the proper power-up procedure may cause permanent damage to the camera and void the product warranty.

- 3.3.1 <u>Tamarisk<sup>®</sup><sub>640</sub> Base + Feature Board Power-Up</u>
  - 1. Using the optional "Camera Interface Cable" (P/N 1002775-001) first insert the cable connector into the 30-pin connector on the Feature Board. The connector is keyed to ensure proper pin alignment.

Alternatively, the "Camera Interface Cable with Unterminated Leads" (P/N 1010590-001) may be used to isolate individual pins when investigating or developing a custom interface.

- a. If an alternate method to supply power to the camera is being considered, please make the physical connection to the camera prior to turning on the supply voltage.
- 2. If the breakout box (P/N 1003785-001) is being used, connect the other end of the Camera Interface Cable into the appropriate 30-pin connector on the break out box.
- 3. Turn on supply voltage or plug in USB cable if using power through USB option.

## 3.3.2 Tamarisk<sup>®</sup><sub>640</sub> Base Configuration Power-Up

The Base configuration has been designed for customers with a working knowledge of electronics and whom desire to develop their own interface. Refer to the Tamarisk<sup>®</sup><sub>640</sub> Electrical Interface Document, P/N 1014845 for needed information to get started.

## 3.3.3 <u>Tamarisk<sup>®</sup><sub>640</sub> Sequence after Power-up, Enabling Live Video</u>

Upon initial power-up some versions of the Tamarisk<sup>®</sup><sub>640</sub> output a uniform gray image on both analog and digital video interfaces. If the Tamarisk<sup>®</sup><sub>640</sub> has previously been in

use and color output over Camera  $\text{Link}^{\text{®}}$  has been enabled, the Tamarisk<sup>®</sup><sub>640</sub> may output a uniform color image over the Camera  $\text{Link}^{\text{®}}$  interface.

If you are using the M6 version (denoted by Tamarisk <sup>®</sup> M6 and part numbers beginning with 1010050) this section does not apply.

- 1. To enable live video, a system password must be entered. Please refer to the Tamarisk<sup>®</sup><sub>640</sub> Camera Control Software User Guide (P/N 1014846) for a stepby-step procedure for entering the system password.
- 2. Each time the Tamarisk<sup>®</sup><sub>640</sub> is power cycled, the password must be re-entered to enable live video. This can be done both manually or automatically as follows:
  - a. Manually To manually enter your password, the camera must be powered up and have an active serial control interface (USB, RS232, Custom). Section 7, of this manual illustrates multiple methods for displaying live video using a PC, display and USB for serial control. For more information please refer to the Tamarisk<sup>®</sup><sub>640</sub> Camera Control Software User Guide (P/N 1014846) and Tamarisk<sup>®</sup><sub>640</sub> Software ICD (P/N 1014844). When using DRS' Camera Control Software or GUI, the software will "link" the password with the PC, GUI version, and Tamarisk<sup>®</sup><sub>640</sub> combination so that when using the same set-up (i.e. The same Control GUI, PC and Tamarisk<sup>®</sup><sub>640</sub> combination) in the future the password handshake will occur automatically.
  - b. Automated The password handshake must occur every time the camera is powered-up. This is done automatically by the Tamarisk<sup>®</sup><sub>640</sub> Camera Control Software if the initial "link" has been established and the same Software Control GUI, PC and Tamarisk<sup>®</sup><sub>640</sub> combination are used. Automated password entry may also be achieved via custom API and or microcontroller. When embedding the Tamarisk<sup>®</sup><sub>640</sub> into a system solution, it is important to account for this essential step to enable output video.

Time to first usable image is typically less than 2.5 seconds. If the DRS splash screen is enabled, it will be displayed immediately upon power-up for the duration specified (user defined) and saved in non-volatile memory; the factory default is 3 seconds.

Within the first 5 (five) seconds after power-up, it is normal to hear a "clicking" sound – indicative of a shutter event and the execution of a non-uniformity correction (NUC) or "one-point" (1-pt).

Embedded software monitors pixel behavior of the FPA. As the camera's internal electronics heat-up, the FPA temperature may also rise resulting in a shift in pixel output values. When the pixel output transitions through predefined zones (or crosses specified pixel output thresholds), the camera automatically performs additional 1-pts to optimize the thermal image.

Once the FPA temperature has stabilized, the camera will revert to the user defined interval for executing 1-pts. The factory default is every 5 mins.

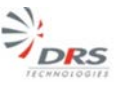

## **3.4 ELECTRICAL INTERFACES**

Interfacing with the Tamarisk<sup>®</sup><sub>640</sub> occurs through one of two possible connectors and depends on the configuration in use. The Base configuration provides a single 60-pin Samtec connector located on the processor board. See Figure 2. The Base + Feature Board configuration (see Figure 3) provides an electrical interface through a single 30-pin JST connector located on the feature board. For greater detail including connector pin-outs refer to the Tamarisk<sup>®</sup><sub>640</sub> Electrical Interface Control Document.

# 4 CAMERA CONTROLS

## 4.1 CAMERA FUNCTIONS AND IMAGE OPTIMIZATION OVERVIEW

There are several camera functions for optimizing perormance and image quality. These functions are controlled via serial commands or through DRS's camera control software GUI,

Table 3, provides an overview of available camera functions and image/video adjustments. DRS's optional (Windows-based) camera control software opens access to all of the camera's functionality in a simple, easy-to-use graphical interface. Basic functionality is introduce below; for more detail please refer to the Tamarisk<sup>®</sup><sub>640</sub> Camera Control Software User Guide, P/N 1014846 and the Tamarisk<sup>®</sup><sub>640</sub> Software Interface Control Document P/N 1014844.

| ltem                     | Description                    | Function                                                                                                    |
|--------------------------|--------------------------------|----------------------------------------------------------------------------------------------------|
| Calibration              | 1-Point Calibration            | Performs calibration / non-uniformity correction (NUC) – shutter is used.                                                                          |
|                          | 1-Point (No Shutter)           | Performs NUC through the lens – shutter is not used                                                                                                |
| Automatic<br>Calibration | Period (in minutes)            | Sets time between calibrations                                                                                                    |
|                          |                                | "0" turns calibration off.                                                                                                    |
|                          | Normal                         | Normal display mode                                                                                                    |
| Image                    | Flip Vertically                | Flips the image from top to bottom                                                                                                    |
| Orientation              | Flip Horizontally              | Flips the image from left to right                                                                                                    |
|                          | Flip Vertically/ Horizontally  | Flips the image from top to bottom and left to right                                                                                               |
| Shutter                  | Shutter Open<br>Shutter Closed | Opens shutter                                                                                                    |
|                          | W/bite Hot                     | Hot pixels are shown as white and cold pixels are shown as                                                                                         |
| Polarity                 | White Hot                      | black                                                                                                    |
|                          | Black Hot                      | Hot pixels are shown as black and cold pixels are shown as white                                                                                   |
|                          | Analog Out Enabled             | Enables/disables the analog video output                                                                                                    |
| Video Out Select         | Digital Out Enabled            | Enables/disables the Camera Link output                                                                                                    |
|                          | Parallel Digital Video         | Enables/disables the parallel digital video data output<br>(Note: Parallel digital video data cannot be enabled while<br>analog video is enabled.) |
|                          | NTSC                           | Sets analog video output to the National Television System Committee standard                                                                      |
| Analog Mode              | PAL-M                          | Sets analog video output to the Phase Alternating Line (M)                                                                                         |
|                          | PAL-N                          | Sets analog video output to the Phase Alternating Line (N) standard                                                                                |

#### Table 3: Camera Features and Image Optimization Overview

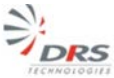

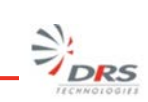

| Item                  | Description                                                         | Function                                                                                                    |  |  |
|-----------------------|---------------------------------------------------------------------|----------------------------------------------------------------------------------------------------|--|--|
|                       | PAL-B,D,G,H,I,N2                                                    | Sets analog video output to the Phase Alternating Line (B,D,G,H,I,N) standards                                                                                                    |  |  |
|                       | 8-bit Digital Out                                                   | Sets both the parallel digital video data and Camera Link video data output to display 8 bits                                                                                                    |  |  |
| Digital Mode          | 14-bit Digital Out                                                  | Sets both the parallel digital video data and Camera Link digital video data output to display 14 bits                                                                                                    |  |  |
|                       | YUV Digital Out                                                     | Sets parallel digital video data to output interleaved rows YUV data followed by 14-bit data.                                                                                                    |  |  |
|                       | Pan and Zoom Area                                                   | To change the region of interest, hold down the right<br>mouse button and draw a new region of interest on the<br>gray area. To move the current region of interest, hold<br>down the left mouse button and drag. |  |  |
| Pan and Zoom          | Arrows                                                              | The up, down, right, and left arrows can be used to move the region of interest                                                                                                    |  |  |
|                       | E-Zoom                                                              | The e-zoom value can be set using the plus and minus buttons or by moving the slider to the desired value.                                                                                                    |  |  |
|                       | Presets                                                             | The 1x, 2x, 3x, and 4x buttons will move the e-zoom to the corresponding zoom positions.                                                                                                    |  |  |
| Gain/Level<br>Control | Automatic AGC<br>Freeze AGC<br>Manual<br>Image Contrast Enhancement | Enables AGC mode<br>Freezes AGC at its current gain and level<br>Allows gain and level to be set manually<br>Allows contrast threshold settings to be manipulated to<br>increase or decrease scene contrast       |  |  |
| Gain/Level Bias       | Gain<br>Level                                                       | Displays current Gain (Range = 0 - 4095)<br>Displays current Level (Range = 0 - 4095)                                                                                                    |  |  |
|                       | Start-up screen                                                     | Displays a splash screen at power-up.                                                                                                    |  |  |
| Symbology             | Zoom, Polarity, and Autocal<br>Indicators                           | Displays indicators for zoom level, polarity, and warning of imminent autocal.                                                                                                    |  |  |
|                       | Crosshairs                                                          | Displays a crosshairs symbol in a user-specified location.                                                                                                    |  |  |
| Colorization          | Enable/Disable palette selection                                    | Enable/Disable Colorization and select from multiple<br>colorization palettes                                                                                                    |  |  |

# 5 Maintenance and Routine Care

### **5.1 MAINTENANCE**

When operated within the specified environmental conditions, the Tamarisk<sup>®</sup><sub>640</sub> product family is designed to provide years of service without the need for scheduled or routine maintenance.

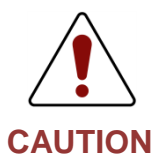

Operation of the Tamarisk<sup>®</sup><sub>640</sub> outside its specified limits may result in permanent damage, degraded performance or shortened life expectancy and possibly void the product warranty. Please see detailed product specifications in Section 6.

Pointing the camera directly at the sun for extended periods of time may cause permanent damage and may temporarily render the camera inoperable.

## 5.2 ROUTINE AND RECOMMENDED CARE

The Tamarisk<sup>®</sup><sub>640</sub> product family requires no scheduled or routine maintenance.

#### 5.2.1 <u>Recommended Care</u>

It is recommended that the user inspect the lens every 30 days for cleanliness and to perform cleaning as required.

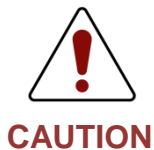

Smudges on lens or sensor window will impair images. Avoid touching the lens or sensor window with bare hands.

- 1. Remove loose soil from window surface with a clean, dry, soft brush
- 2. Moisten a folded lens tissue with approve lens cleaning solution; using light pressure in a circular motion starting in the center, wipe the window/lens surfaces to remove oil, smears, streaks, or haze.
- 3. Dry the lens with a second lens tissue using the same circular wiping motion.
- 4. Allow cleaner to dry.
- 5. If haze or smears are present, repeat procedure until surface is clean.

# 6 SPECIFICATIONS

including lens and bulkhead mount

## 6.1 DETAILED PRODUCT SPECIFICATIONS

The Tamarisk  $^{\ensuremath{\mathfrak{B}}_{640}}$  Camera specifications are detailed in the following Table.

| Feed Diene Ameri                        | 010                                                 |                            |                              |                      |  |  |
|-----------------------------------------|-----------------------------------------------------|----------------------------|------------------------------|----------------------|--|--|
| Focal Plane Array                       |                                                     |                            |                              |                      |  |  |
| Sensor Type                             | Uncooled V                                          |                            |                              |                      |  |  |
| Array Format                            | 640 X 480                                           |                            |                              |                      |  |  |
|                                         | 17μm                                                | 17 μm                      |                              |                      |  |  |
| Spectral Band                           | 8 - 14 μm                                           |                            |                              |                      |  |  |
| Sensitivity (NETD) @ f/1.0 and 23C      | < 50 mK                                             |                            |                              |                      |  |  |
| Frame Rates                             | 9Hz; 30Hz                                           |                            |                              |                      |  |  |
| Multiplexer                             | CMOS Ripple                                         | e Integration              |                              |                      |  |  |
| Area Fill Factor                        | 90%                                                 |                            |                              |                      |  |  |
| Typical Operability                     | > 98%                                               |                            |                              |                      |  |  |
| Number of Analog Outputs                | 1                                                   |                            |                              |                      |  |  |
| Output Voltage Range                    | 1.2 - 3.2 V                                         |                            |                              |                      |  |  |
| Time Constant                           | ≤ 14 msec                                           |                            |                              |                      |  |  |
| Temperature Stabilization               | No TEC Requ                                         | uired (on-chip t           | emperature fee               | edback)              |  |  |
| Image Processing and Features           |                                                     |                            |                              |                      |  |  |
| Analog Video Format                     | NTSC (480i);                                        | PAL (576i) Fiel            | d Switchable                 |                      |  |  |
| Digital Video                           | 14-bit/8-bit LVCMOS or Camera Link <sup>®</sup>     |                            |                              |                      |  |  |
| Automatic Gain and Level (AGL)          | User adjusted and may be save to non-volatile flash |                            |                              |                      |  |  |
| Digital Zoom and Pan                    | Dynamic Re                                          | gion of Interest           | , e-zoom from                | 1x to 4X             |  |  |
| Image Control                           | Wht Hot, Bl                                         | k Hot, Flip Horiz          | ontal, Flip Vert             | ical, Flip Both      |  |  |
| Non-Uniformity Correction               | 1-point w/ s                                        | hutter or Throu            | igh the Lens                 |                      |  |  |
| Time to First Image                     | < 2.5 sec                                           |                            |                              |                      |  |  |
| FFC Duration (Typical)                  | < 0.5 sec                                           |                            |                              |                      |  |  |
| Colorization                            | 24-bit RGB v                                        | via Camera Link            | <sup>®</sup> , 11 user seled | ted palettes         |  |  |
| Custom Lens Calibration                 | Memory allo                                         | ocated to store            | up to 5 custom               | calibration settings |  |  |
| Customer Flash Sector                   | Dedicated m<br>information                          | nemory to store            | e custom/uniqu               | e camera             |  |  |
| Pixel Marking Utility                   | Provides use                                        | er to mark indiv           | idual pixels rov             | vs columns etc.      |  |  |
| Physical Attributes                     |                                                     |                            |                              |                      |  |  |
| Bulkhead Mounting Feature               | IP 67 seal at                                       | t lens barrel / b          | ulkhead interfa              | ice                  |  |  |
| Dimensions                              | See Tamaris                                         | sk <sub>640</sub> Mechanic | al ICD                       |                      |  |  |
| Camera Rear Housing/Cover               | See Tamarisk et Accessory Items                     |                            |                              |                      |  |  |
| Optics                                  | EFL HOV <u>f/#</u> Camera Weight*                   |                            |                              |                      |  |  |
| Thermal Imaging Module (No-Lens)        | -                                                   | -                          | -                            | 65g                  |  |  |
| Available Lens Options:                 | 14.25mm                                             | 44°                        | 1.2                          | 110g                 |  |  |
| Camera weight is for Base configuration | 16.75mm                                             | 37.5°                      | 1.25                         | 90g                  |  |  |

25mm

24.8°

1.2

115g

## Table 4: Tamarisk<sup>®</sup><sub>640</sub> Detail Specification Table

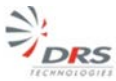

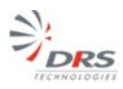

| retaining ring. Feature board (5.5g) and   | 35mm                                                  | 17.6°                         | 1.2      | 165g                 |  |
|--------------------------------------------|-------------------------------------------------------|-------------------------------|----------|----------------------|--|
| back shell (5.6g) not included.            | 50mm                                                  | 12.4°                         | 1.1      | 295g                 |  |
|                                            | 65mm                                                  | 9.6°                          | 1.25     | 525g                 |  |
| Interfacing                                | Base Con                                              | figuration                    | Base + I | Base + Feature Board |  |
| Primary Electrical Connector               | 60 pin                                                |                               | 30       | )-pin                |  |
| Input Power Voltage Range (Min, Typ, Max)  | 3.0, 5.                                               | 0, 5.5V                       | 4.       | 5, 5.0, 18V          |  |
| Steady State Power Dissipation (Nominal)   | 1.15W                                                 | /                             | 1.       | 30W                  |  |
| Steady State Power Dissipation (Maximum)   | 1.5W                                                  |                               | 1.       | 6W                   |  |
| Max Current (RMS) with Shutter Event (5 V) | ≤650mA                                                |                               | ≤€       | ≤650mA               |  |
| Communication (serial)                     | LVCM                                                  | LVCMOS UART 1.8V USB and RS23 |          | SB and RS232         |  |
| External Sync Input/Output                 | Yes                                                   |                               | Ye       | Yes                  |  |
| PoUSB (Power over USB)                     | NA                                                    |                               | Ye       | es                   |  |
| Environmental                              |                                                       |                               |          |                      |  |
| Operating Temp Range                       | -40ºC to +8                                           | 0ºC (-40ºF to +1              | L78ºF)   |                      |  |
| Non-operating Temperature Range            | -55ºC to +8                                           | 5ºC (-67ºF to +1              | L85ºF)   |                      |  |
| Shock performance                          | 75 G shock all axis (shock pulse w/ 11msec saw-tooth) |                               |          | c saw-tooth)         |  |
| Vibration performance                      | 4.43 G (All Axis)                                     |                               |          |                      |  |
| Electromagnetic Interference               | FCC Class A digital device                            |                               |          |                      |  |
| Humidity performance                       | Non-condensing 5% - 95%                               |                               |          |                      |  |
| Standards Compliance                       | RoHs 2, WEEE Compliant                                |                               |          |                      |  |

\* Camera Weight is for base configuration. Add 6g for base + feature board.

Specifications subject to change without notice; refer to <u>www.drsinfrared.com</u> for the most up to date product specifications.

For factory default operation and settings, please refer to your Tamarisk  $^{\mathbb{B}}_{640}$  Software ICD and Tamarisk  $^{\mathbb{B}}_{640}$  Software User Guide.

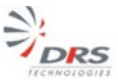

## $7 \ \text{Tamarisk}_{640} \ \text{Quick Start Demonstration Set-up}$

In this section, hardware and accessories are recommended as well as procedures for properly connecting your Tamarisk<sup>®</sup><sub>640</sub> for use with DRS's Camera Control Software. See Camera Control Software Installation Guide for minimum system requirements. Additionally, you may view an online Tamarisk<sup>®</sup> set-up tutorial at (*www.drsinfrared.com*). Select the *Support* tab and then select *Tutorial*. The information will help step you through the process for demonstrating, evaluating and connecting your Tamarisk<sup>®</sup> to your PC and video display.

## 7.1 INSTALLING THE TAMARISK<sup>®</sup>640 CAMERA CONTROL SOFTWARE

Please refer to the Tamarisk<sup>®</sup><sub>640</sub> Camera Control Software user Guide P/N 1014846 for procedures on how to install your software. Please note, some versions of the Tamarisk<sup>®</sup><sub>640</sub> require a password to enable output video. For Tamarisk<sup>®</sup><sub>640</sub> versions requiring a password, the video output will be a continuous uniform gray or color output viedo stream until the correct password is entered. Details for enterng the password can be found in section 3.3.3.

## 7.2 VIEWING ANALOG VIDEO ON A SEPARATE DISPLAY

Pictured below are the recommended components for demonstrating analog video (RS-170) output on a separate viewing display (PC not included).

| 2.                                                                      | 1 | Co-ax cable                                                                       |
|-------------------------------------------------------------------------|---|-----------------------------------------------------------------------------------|
|                                                                         | 2 | Tamarisk <sup>®</sup> , Available from<br>DRS, see section 8.1 for part<br>number |
|                                                                         | 3 | BNC to RCA adapter                                                                |
|                                                                         | 4 | RCA to mono-plug adapter                                                          |
|                                                                         | 5 | USB to mini-USB cable                                                             |
| 9                                                                       | 6 | Camera interface cable.<br>Available from DRS, see<br>section 8.2 for part number |
|                                                                         | 7 | Power adapter for LCD display                                                     |
|                                                                         | 8 | Breakout Box. Available from DRS, see section 8.2for part number                  |
| Figure 10: Components for viewing analog video on<br>a separate display | 9 | LCD Display, Any analog<br>monitor with co-ax input may<br>be substituted.        |

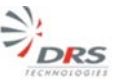

#### 7.2.1 Typical Set-up for Viewing Analog Video on a Separate Display

Refer to illustration below for recommended set-up. Part numbers for accessories can be found in section 8 Configurations and Accessories

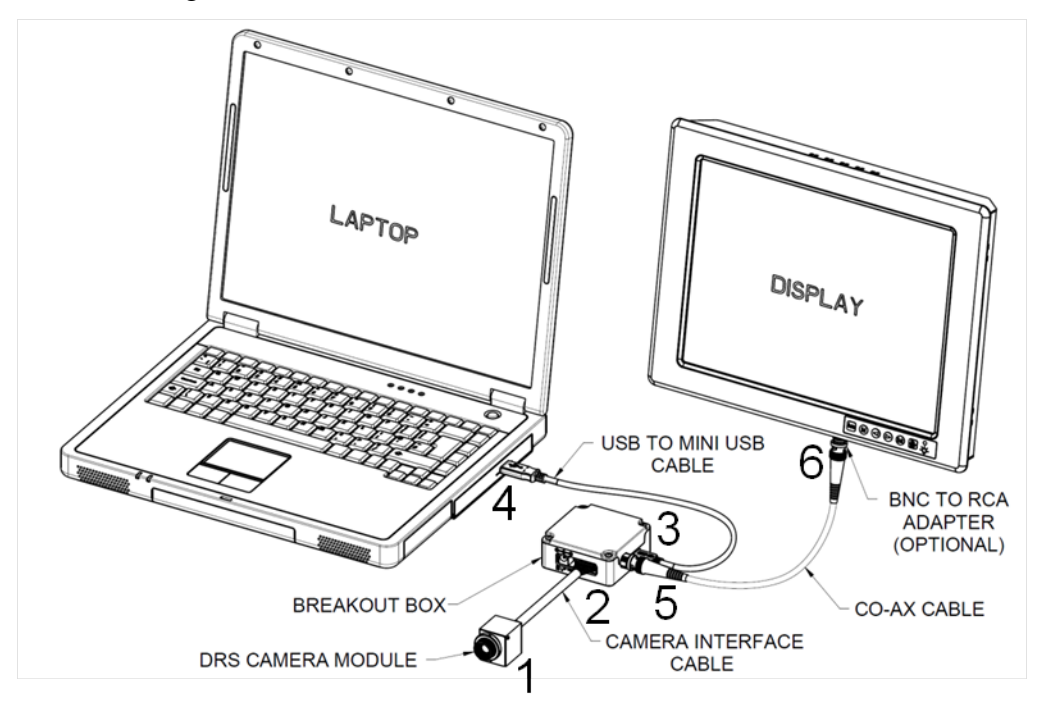

#### Figure 11. Connection Diagram for camera control and power through USB 2.0

### 7.2.2 <u>Base + Feature Board Configuration Power-Up and Operation via USB 2.0</u> with Analog Display

Outlined below is a step by step procedure for properly connecting your Tamarisk<sup>®</sup><sub>640</sub> (Base + Feature Board configuration) using USB for both camera control and power and viewing the video output on a separate analog display. Numbered steps below correspond to the numbers in the Connection Diagram illustrated above.

1. Using the optional "Camera Interface Cable" (P/N 1002775-001) - first insert the cable connector into the 30-pin connector on the Feature Board. The connector is keyed to ensure proper pin alignment.

Alternatively, the "Camera Interface Cable with Unterminated Leads" (P/N 1010590-001) may be used to isolate individual pins when investigating or developing a custom interface.

- a. If an alternate method to supply power to the camera is being considered, please make the physical connection to the camera prior to turning on the supply voltage.
- 2. If the breakout box is being used, connect the other end of the Camera Interface Cable into the appropriate 30-pin connector on the break out box.
- 3. Turn on supply voltage or plug in USB cable if using power through USB optionFor displaying the analog video on a separate viewing display, connect the BNC co-ax connector to the corresponding BNC jack on the breakout box.

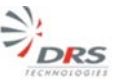

4. Connect the other end of the co-ax cable to the viewing display using the apporpriate adapters.

|                                                  | 1 | Laptop or PC                                                                                 |
|--------------------------------------------------|---|----------------------------------------------------------------------------------------------|
| 1<br>1<br>1<br>2                                 | 2 | USB from PC to mini<br>USB on breakout box                                                   |
|                                                  | 3 | Camera interface<br>cable from Camera to<br>breakout box                                     |
| Figure 12 Actual act up for viewing applag video | 4 | Co-ax cable (BNC<br>terminated) from<br>breakout box to mono-<br>plug AV input on<br>display |
| on a separate display                            | 5 | LCD display not shown in this picture                                                        |

## 7.3 VIEWING DIGITAL VIDEO ON A SHARED DISPLAY

Pictured below are the recommended components for demonstrating digital video output on a shared viewing display (PC not included).

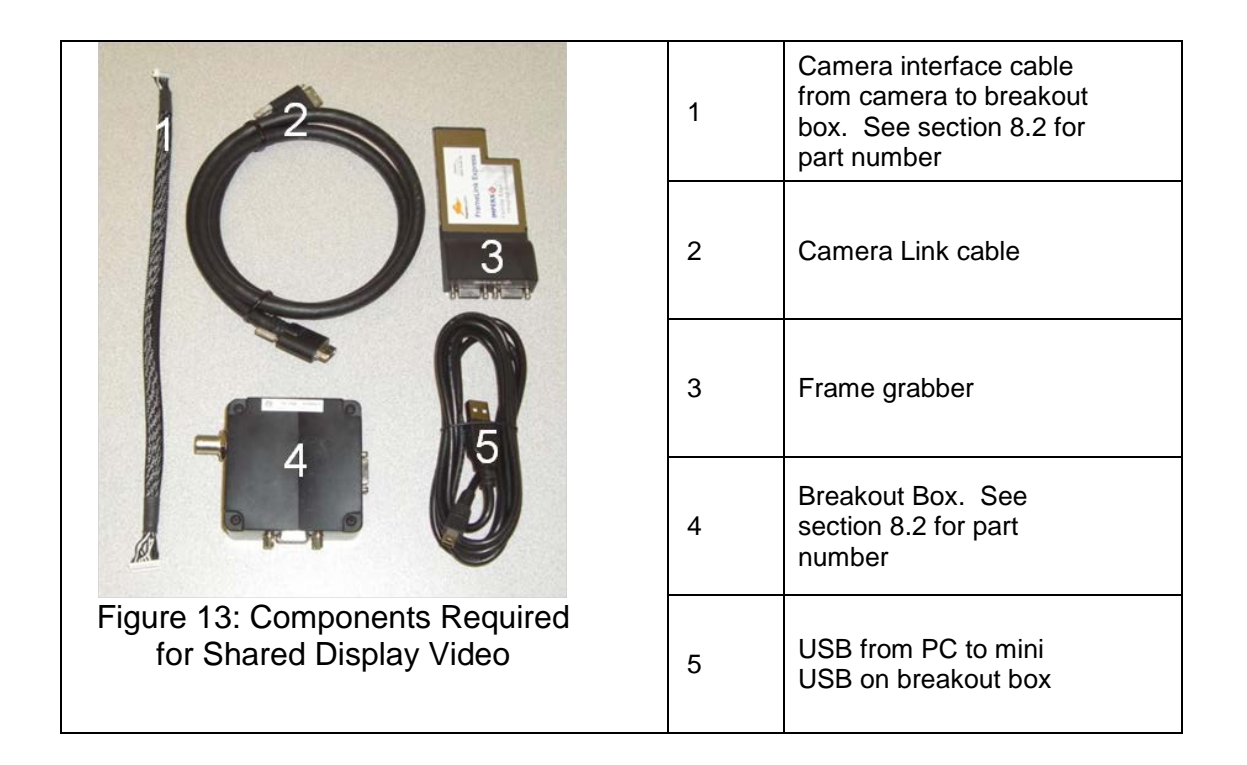

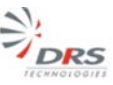

## 7.3.1 <u>Typical Setup for Viewing Digital Video on a Shared Display</u>

Refer to illustration below for recommended set-up for viewing digital video via Camera Link on a shared dispaly. Part numbers for accessories can be found in section 8 Configurations and Accessories of the Tamarisk<sup>®</sup><sub>640</sub> User Manual.

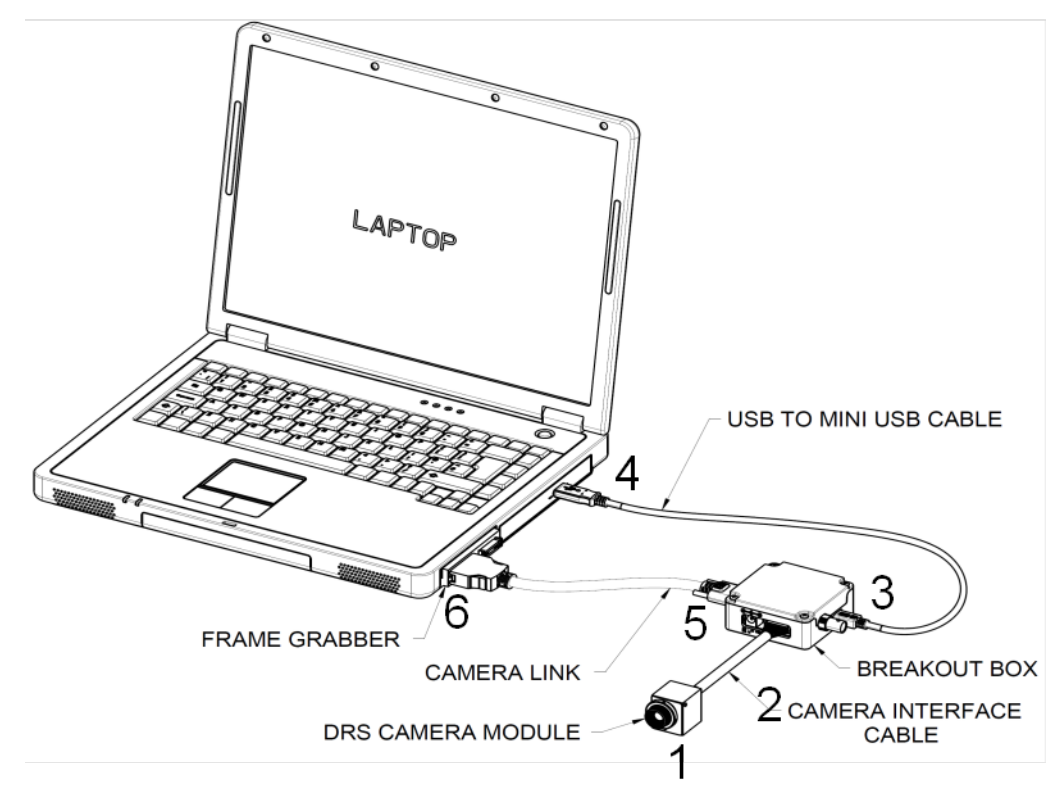

Figure 14: Connection Diagram for camera control and power through USB 2.0

## 7.3.2 <u>Base + Feature Board Configuration Power-Up and Operation via USB 2.0 with</u> <u>Camera Link Video-out</u>

Outlined below is a step by step procedure for properly connecting your Tamarisk<sup>®</sup><sub>640</sub> (Base + Feature Board Configuration) using USB for both camera control and power and viewing digital video via Camera Link on a shared digital display. Numbered steps below correspond to the circled numbers in the *Connection Diagram* illustrated above.

- 1. Using the optional "Camera Interface Cable" (P/N 1002775-001) first insert the cable connector into the 30-pin connector on the Feature Board. The connector is keyed to ensure proper pin alignment.
- 2. Insert the Camera Interface Cable into the appropriate 30-pin connector on the breakout box.
- 3. Insert the mini-USB terminal from the "USB to mini-USB Cable" into the appropriate connector on the breakout box.
- 4. Insert the USB terminal from the "USB to mini-USB Cable" into an available USB port on the Laptoip or PC.

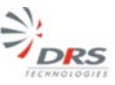

- 5. For displaying digital video via Camera Link on a shared viewing display, connect the Camera Link connector to the corresponding Cmera Link connector on the breakout box.
- 6. Connect the other end of the Camera Link cable to the appropriate Camera Link connector on the digital fram grabber.

|                                                             | 1 | Laptop for camera control and IR image display        |
|-------------------------------------------------------------|---|-------------------------------------------------------|
|                                                             | 2 | USB from PC to mini USB on breakout box               |
|                                                             | 3 | Camera interface cable from<br>camera to breakout box |
| 4 3                                                         | 4 | Camera Link cable from breakout box to frame grabber  |
| Figure 15: Photograph showing shared video<br>display setup | 5 | Frame Grabber                                         |

# 8 Configurations and Accessories

## 8.1 PART NUMBER CONFIGURATION GUIDE

The part number configuration guide will assist you in determining the right part number for a particular Tamarisk<sup>®</sup><sub>640</sub> configuration. All Tamarisk<sup>®</sup><sub>640</sub> have a seven digit base part number followed by a 5 digit dash number followed by 4 reserved digits (for future use). The dash number is an alpha numeric string that uniquely identifies the Tamarisk<sup>®</sup><sub>640</sub> configuration.

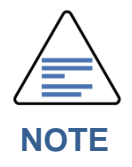

This configuration key is guide for ordering or determining the configuration of the Tamarisk  $^{\tiny(B)}_{640}$ . Not all possible combinations are supported. Please contact DRS or your sales/support representative with any questions regarding camera configuration.

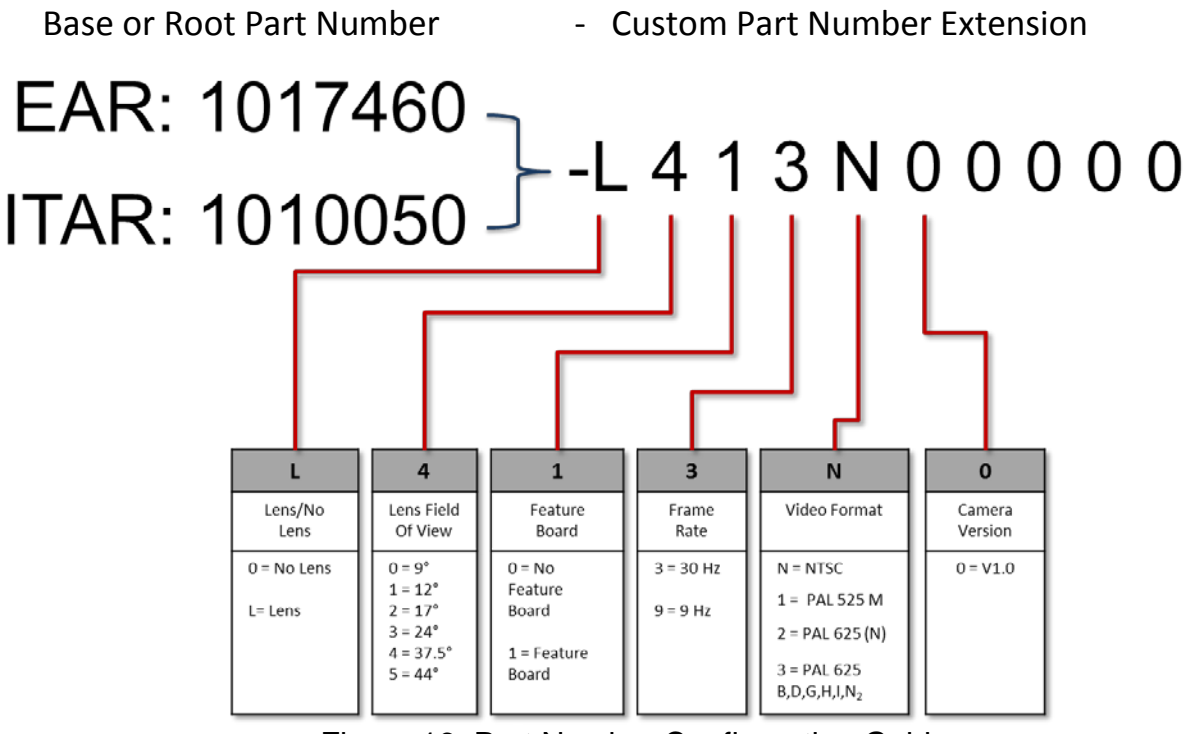

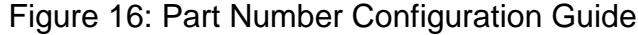

| Product View | EFL<br>f/#<br>Focus Type <sup>1</sup> | FOV H° X V°<br>IFOV (mrads) | Weight <sup>2</sup><br>(Camera +<br>Lens) | Dimensions <sup>3</sup><br>H X W X D<br>± 0.5mm | Range <sup>4</sup> Performance<br>Man: D / R / I<br>Vehicle: D / R / I |
|--------------|---------------------------------------|-----------------------------|-------------------------------------------|-------------------------------------------------|------------------------------------------------------------------------|
|              | No Lens                               | No Lens                     | 65g                                       | 46 x 40 x 31                                    | No Lens                                                                |
|              | 14.25mm<br>f /1.2<br>AF               | 44° X 33°<br>1.19           | 110g                                      | 46 x 40 x 51                                    | 640m / 120m / 90m<br>1580m / 310m / 240m                               |
|              | 16.7mm<br>f /1.25<br>AF               | 37.5° X 28°<br>1.018        | 90g                                       | 46 x 40 x 40                                    | 745m / 140m / 105m<br>1825m / 365m / 280m                              |
|              | 25mm<br>f /1.2<br>AF                  | 24.8° X 18.6°<br>0.680      | 1155g                                     | 46 x 40 x 52                                    | 1030m / 195m / 150m<br>2475m / 505m / 395m                             |
|              | 35mm<br>f /1.2<br>AF                  | 17.6° x 13.2°<br>0.486      | 165g                                      | 50 x 47 x 59                                    | 1450m / 285m / 220m<br>3390m / 725m / 560m                             |
| <b>K-0</b>   | 50mm<br>f /1.2<br>AF                  | 12.4° x 9.3°<br>0.340       | 295g                                      | 58 x 58 x 86                                    | 2105m / 425m / 330m<br>4740m / 1070m / 830m                            |
|              | 65mm<br>f /1.2<br>AF                  | 9.6° x 7.2°<br>0.262        | 525g                                      | 73 x 73 x 106                                   | 2730m / 565m / 440m<br>5950m / 1405m / 1100m                           |

## Table 5: Tamarisk<sup>®</sup>640 Configurations

- 1. Focus Type: AF = Athermalized Focus
- 2. Weight: Add 6g for optional Feature Board; add 5g for optional back cover
- 3. Dimensions: Add 7.5mm to depth for Base + Feature Board
- 4. Range Data: 50% probability of Detection, Recognition and Identification on a clear day, other factors apply.

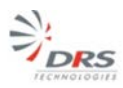

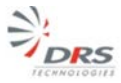

## 8.2 AVAILABLE ACCESSORIES

| Table 0. Tallalisk 640 AUCESSUILES | Table 6: | Tamarisk <sup>®</sup> 640 | Accessories |
|------------------------------------|----------|---------------------------|-------------|
|------------------------------------|----------|---------------------------|-------------|

| Accessory Item Description                                                       | Part Number |
|----------------------------------------------------------------------------------|-------------|
| Feature Board                                                                    | 1011339-001 |
| Breakout Box                                                                     | 1003785-001 |
| Camera Interface Cable, 30-pin / 30-pin                                          | 1002775-001 |
| Camera Interface Cable, 30-pin / Un-terminated Leads                             | 1010590-001 |
| Back Shell                                                                       | 1014304-001 |
| Tripod Mount Bracket                                                             | 1017276-SP  |
| Tamarisk <sup>®</sup> <sub>640</sub> Product Documentation Package CD (includes) | 1014851-100 |
| Tamarisk <sup>®</sup> 640 Camera Control Software                                | 1004013-002 |
| Tamarisk <sup>®</sup> <sub>640</sub> User Manual                                 | 1014853     |
| Tamarisk <sup>®</sup> <sub>640</sub> Software ICD                                | 1014844     |
| Tamarisk <sup>®</sup> 640 Electrical ICD                                         | 1014845     |
| $Tamarisk^{^{(\! \mathrm{B}\!)}}_{^{ 640}}Camera$ Control Software User Guide    | 1014846     |
| Tamarisk <sup>®</sup> <sub>640</sub> Mechanical ICD                              | 1014847     |
| Tamarisk <sup>®</sup> <sub>640</sub> Mechanical Design Files                     | 1014848     |
| Tamarisk <sup>®</sup> <sub>640</sub> Frame Grabber Config Files                  | 1014849     |

Detailed information concerning accessory items is provided below:

| Item:        | Breakout Box                                                                                                    |      |
|--------------|----------------------------------------------------------------------------------------------------|------|
| Part No:     | 1003785-001                                                                                                    | 0.00 |
| Description: | The breakout box is for use with camera modules<br>equipped with the optional Feature Board<br>(1011339-002) and camera interface cable<br>(1002775-001). The breakout box brings the<br>signals passed through the 30-pin connector/cable<br>to standard interface protocols including mini-USB,<br>DB-9, BNC co-ax, Camera Link <sup>®</sup> and power jack |      |

## Table 7: Tamarisk<sup>®</sup>640 Breakout Box

| Item:        | Cable Assembly                                                                                                    | A        |
|--------------|----------------------------------------------------------------------------------------------------|----------|
| Part No:     | 1002775-001                                                                                                    |          |
| Description: | 12" cable terminated on both ends with a keyed<br>female connector compatible with 30-pin JST<br>connector (SHDR-30V-S-B) | CA- MARK |

## Table 8: Tamarisk<sup>®</sup>640 Cable Assembly

## Table 9: Tamarisk® 640 Camera Interface Camera with Un-terminated Leads

| Item:        | Camera Interface Cable with Un-terminated Leads                                                                                                    |                                          |
|--------------|----------------------------------------------------------------------------------------------------|------------------------------------------|
| Part No:     | 1010590-001                                                                                                    | a la la la la la la la la la la la la la |
| Description: | 12 <sup>°°</sup> cable terminated on one end with a keyed<br>female connector compatible with 30-pin JST<br>connector (SHDR-30V-S-B) and un-terminated<br>leads on the other. |                                          |

## Table 10: Tamarisk<sup>®</sup>640</sub> Back Shell / OEM Housing

| Item:        | Back Shell                                                   |  |
|--------------|--------------------------------------------------------------|--|
| Part No:     | 1014304-001                                                  |  |
| Description: | Fits all Tamarisk <sup>®</sup> <sub>640</sub> configurations |  |

## Table 11: Tamarisk<sup>®</sup><sub>640</sub> Tripod Mount Bracket

| Item:        | Tripod Mount Bracket                                         | • |
|--------------|--------------------------------------------------------------|---|
| Part No:     | 1017276-SP                                                   | - |
| Description: | Fits all Tamarisk <sup>®</sup> <sub>640</sub> configurations |   |

3

DRS

| Item:        | Feature Board                                                                                                    |                  |
|--------------|----------------------------------------------------------------------------------------------------|------------------|
| Part No:     | 1011339-002                                                                                                    | AN ALL DISCOUNTS |
| Description: | Optional Feature Board provides power, RS-170<br>Video-out, RS-232 and USB 2.0 serial<br>command/control through a single 30-pin connector |                  |

## Table 12: Tamarisk<sup>®</sup>640 Feature Board

## Table 13: Tamarisk<sup>®</sup>640 Lens Retainer Ring

| Item:        | Lens Retainer Ring                                                                                                    |  |
|--------------|----------------------------------------------------------------------------------------------------|--|
| Part No:     | 1015281-001                                                                                                    |  |
| Description: | Comes Standard with all Tamarisk <sup>®</sup> <sub>640</sub><br>configurations. Anodized aluminum retaining ring for<br>securing camera/module through bulkhead.<br>O-ring AS568A-028 is required for IP67 seal. DRS<br>reccommends EPDM rubber, 70 shore A hardness. |  |

## Table 14: Tamarisk<sup>®</sup><sub>640</sub> User Manual and Support Documentation

| Item:        | Tamarisk <sup>®</sup> <sub>640</sub> Product Documentation                                                                                                    |                                                                                                    |  |
|--------------|----------------------------------------------------------------------------------------------------|----------------------------------------------------------------------------------------------------|--|
| Part No      | Multiple P/Ns as indicated Below:                                                                                                    | The second second second second second second second second second second second second second second second se                                  |  |
| Description: | 1004013-002 Camera Control Software<br>1014853 Tamarisk <sup>®</sup> <sub>640</sub> User Manual<br>1014847 Tamarisk <sup>®</sup> <sub>640</sub> Mechanical ICD<br>1014844 Tamarisk <sup>®</sup> <sub>640</sub> Software ICD<br>1014845 Tamarisk <sup>®</sup> <sub>640</sub> Electrical ICD<br>1014846 Tamarisk <sup>®</sup> <sub>640</sub> Camera Control Software User Guide | <section-header><section-header><text><text><text><text><text><text></text></text></text></text></text></text></section-header></section-header> |  |

3

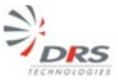

# 9 DRS Camera Control Software

## 9.1 DRS CAMERA CONTROL SOWFTWARE OVERVIEW

To support our customers in becoming more knowledgable of the features, capabilities and operation of the Tamarisk<sup>®</sup><sub>640</sub>, DRS has developed a user friendly camera control interface. For complete details on system requirements, setup and operation, including installation instructions, please refer to The Tamarisk<sup>®</sup><sub>640</sub> Camera Control Software User Guide, P/N 1014846.

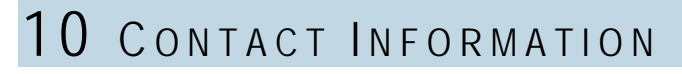

If you have questions regarding this product please contact your authorized dealer or DRS Technologies directly.

For a list of authorized dealers and up to date contact information including our Technical Support line please visit our website @ www.drsinfrared.com and select *Contact Us*.

17µm 640x480 Long-Wave Infrared Camera User Manual Doc. No. 1014853

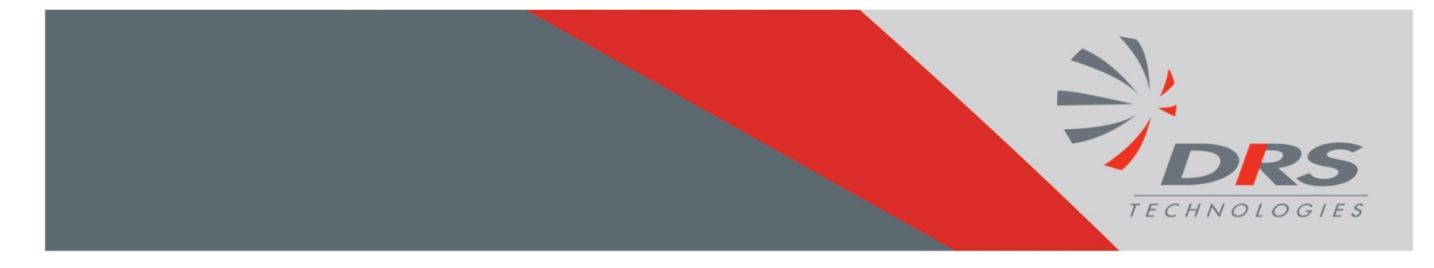